**正式学位论文上传实操图解(硕士版)** 1、登录广西医科大学研究生教育管理系统 http://10.100.48.223/pub/index.aspx (内网入口) 或 http://210.36.48.21/pub/index.aspx (外网入口),选择学生版,登录自 已的账号和密码。如图1

| 四因件八子 | "抓九生? | 权月日生 | 尔饥 |
|-------|-------|------|----|
|       |       |      |    |
| 登录身份  | 生版    | •    |    |
| 用户名   |       |      |    |
| 密码    |       |      |    |
|       |       |      | -  |
| 臣录    | 重項    |      |    |

图 1

2、在系统功能菜单栏目中依次选择"答辩管理(图2)"--"正式学位论文上报(图3)"--"上传论文(图4)"--填写研究方向、三级学科、论文标题、论文说明及提交上传(图5)。上传论文格式为 PDF,如需修改请在研究生院进行审核前进行删除修改,一旦开始审核则不可修改论文。

| 广西医科大学研究生教                                                                                                    | <b>牧育管理系统【学生版】</b> |  |
|----------------------------------------------------------------------------------------------------|--------------------|--|
| 系统功能菜单         ■基本信息         □日常管理         □常業         □常業         □非理         □おから         □非規考核         □論教賞選選         □答辨賞選         □ 合う         □ 合う |                    |  |

图 2

| 广西医科大学研究生                                                                                                    | 主教育管理系统【学生版】                                                                                                    |
|----------------------------------------------------------------------------------------------------|----------------------------------------------------------------------------------------------------|
| <ul> <li>系统功能菜单</li> <li>● 基本信息</li> <li>● 日常管理</li> <li>● 日常管理</li> <li>● 日常管理</li> <li>● 日常管理</li> <li>● 日常管理</li> <li>● 日常管理</li> <li>● 日常管理</li> <li>● 日常管理</li> <li>● 日常管理</li> <li>● 日常管理</li> <li>● 日常管理</li> <li>● 日常管理</li> <li>● 日常管理</li> <li>● 日常管理</li> <li>● 日常管理</li> <li>● ● 日常管理</li> <li>● ● 日常管理</li> <li>● ● ● ● ● ● ● ● ● ● ● ● ● ● ● ● ● ● ●</li></ul> | <ul> <li>当前位置:首页-&gt;答辩管理-&gt;正式学位论文上报</li> <li>论文标题</li> <li>暂时没有数据:</li> <li>说明:1、请把您的正式学位论文的电子版上传到本系统,会影响你的学位申报,责任自负!</li> <li>2、论文大小不能超过125M,如超过125M,请处理文档的论文后重新上传(删除原有论文)!</li> <li>3、如您所学的学科下面还有三级学科,请填报三级学科。</li> </ul> |

| 广西医科大学研究                                                                                                    | 生教育管理系统一                                                                                                    | -【学生版】                                                |                            |          |            |            | 🖳 首页 👪    | 注明 📮 🗄 |
|----------------------------------------------------------------------------------------------------|----------------------------------------------------------------------------------------------------|-------------------------------------------------------|----------------------------|----------|------------|------------|-----------|--------|
|                                                                                                    |                                                                                                    |                                                       | 4                          |          | 当前用户:      | 2021年      | 5月30日 星期日 |        |
| 系统功能菜单                                                                                                    | 当前位置:首页->答辩                                                                                                    | 管理->正式学位论文上报                                          |                            |          |            |            | 上传访       | éx     |
| ■基本信息<br>■日常管理                                                                                                    |                                                                                                    | 论文标题                                                  |                            | 简要说明     | 论文详细       | 存档         | 版本        | 制涂     |
| ■培养计划<br>■課程管理<br>■科研课题<br>■能力研佛<br>■学术与论文<br>■中期考核                                                                                                    | 医的变角数据<br>说明:1、请把您的正式学位论文的电子版上传到本系统,要求PDF版。上传之后请点击论文对应的详细看着是否可以打开论文,能打<br>说明:2、如何的过去式与正式学校公式中心之间电子版上传到本系统,要求PDF版。上传之后请点击论文对应的详细看着是否可以打开论文,能打 |                                                       |                            |          |            |            |           | 传不成    |
| 副学校管理<br>当時時間<br>一個学時時代文化前<br>一個学時時代文化前<br>一個学校の文化前用<br>一個学校の文化前用<br>一個学校の支化前<br>一個学校の支上指<br>一個学校的之上指<br>一個学校の支上指<br>一個学校の支上指<br>一個学校の支上指<br>一個学校の支上指<br>一個学校の支援が | 2、论文大小不能)<br>论文后重新上传(<br>3、如您所学的学i                                                                                                    | 醫过125M,加醫过125M,请处理文配<br>删除原有论文)!<br>科下面还有三级学科,请填报三级学科 | 当的图片的分辨,或处理好得<br>4.<br>及 ↓ | 别片,论文上传需 | 经管理部门审核,如审 | 被结果为不通过    | 的或有审核意见的  | 〕, 请修  |
| ;位置:首页->答辩管理->                                                                                                    | -正式学位论文上报                                                                                                    |                                                       |                            |          |            |            | Ě         | 上传     |
|                                                                                                    | 论文标题                                                                                                    |                                                       | 简要说明                       |          | 论文详细       | 存档         | 版本        |        |
|                                                                                                    | 【论文上传商F<br>研究方向<br>三级学科<br>论文标题                                                                                                    | D                                                     |                            |          |            | <i>II.</i> |           |        |
|                                                                                                    | 協又说明<br>上传版本                                                                                                    | · 远填<br>② PDF版                                        |                            |          |            | li.        |           |        |
|                                                                                                    | 文件路径                                                                                                    | 浏览 未选择文件。                                             | 根六日在                       |          |            |            |           |        |

图 5

3、论文上传成功后请于 2021 年 6 月 10 日-6 月 25 日将正式学位论文 Word 版(请用 Word 进行编辑保存,使用 WPS 等软件编辑的文档进行 审核时可能会出现格式变化或显示错误)、纸质版(3本)上交至研 究生院 503 会议室。